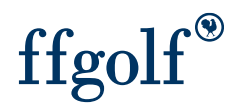

## **NEUTRALISER DES TROUS**

Vous souhaitez réaliser une compétition "amicale" en neutralisant certains trous de votre parcours (en cas de dégats, de greens d'hiver ou de travaux sur votre parcours par exemple)

Rendez-vous sur votre compétition et 1. Configuration, 2. remise des prix, 3. Modifier

| nple Date                    | GOLF             |                             |                         |                |                    |  |
|------------------------------|------------------|-----------------------------|-------------------------|----------------|--------------------|--|
| Ajouter tour Suppriser le to | ur Panneau d'env | rois à la FFGolf RMS 9 onli | ne : aperçu publication |                |                    |  |
| Configuration Prépara        | ition Tour 1 🔓   | Statistiques                | •                       |                |                    |  |
| Préparation                  | Modi             | fier                        | 3                       |                |                    |  |
| Innonce                      | Up coul          | priv par jouour Non         |                         |                |                    |  |
| aramètres de rapport         | > Brix cod       | iciaux Non                  |                         |                |                    |  |
| Détails                      | Choix tr         | Non                         |                         |                |                    |  |
| aramètres d'inscription      | 2                | 1001                        |                         |                |                    |  |
| étails du tour               | > Tours          | Séries                      | Calcul                  | Nombre de prix | Nom du prix        |  |
| éries                        | > Tous           | o <sup>*</sup> &♀ Tous      | Stroke play - Brut      | 1              | Stroke play - Brut |  |
| hoix terrains / tees         | > Tous           | o"&♀ Tous                   | Stroke play - Net       | 1              | Stroke play - Net  |  |
| emise des prix               | ~                |                             |                         |                |                    |  |
| Définition des prix          |                  |                             |                         |                |                    |  |
|                              |                  |                             |                         |                |                    |  |

1.Activer le curseur : "choix Trou" (le passer en oui) et 2.choisir le ou les prix sur lequel vous allez appliquer la neutralisation. (et sauvegarder : en bas à droite).

| Modèle     Un seul prix par joueur (ou équipe)     Non     Prix spèciaux     Non     Choix trous       11     Séries     Calcul     Nombre de prix     Nom     Stroke play - Brut     Q       1.     Tous     V     O1     Non     Stroke play - Brut     Q       2.     Tous     Stroke play - Net     V     O1     Non     Stroke play - Net                                                                                                    | Édition | ı des prix        |   |                                               |                   | 1                  |             | ×   |
|----------------------------------------------------------------------------------------------------|---------|-------------------|---|-----------------------------------------------|-------------------|--------------------|-------------|-----|
| 1. Tous Tous   2. Tous   Tous Stroke play - Net     Non   Stroke play - Net     Non     Stroke play - Net     Non     Stroke play - Net     Stroke play - Net     Stroke play - Net     Stroke play - Net     Stroke play - Net     Stroke play - Net     Stroke play - Net     Stroke play - Net     Stroke play - Net     Stroke play - Net     Stroke play - Net <th>Modèle</th> <th>Séries</th> <th>~</th> <th>Un seul prix par joueur (ou équipe)<br/>Calcul</th> <th>Non Prix spéciaux</th> <th>Non Choix trous</th> <th>Choix trous</th> <th></th> | Modèle  | Séries            | ~ | Un seul prix par joueur (ou équipe)<br>Calcul | Non Prix spéciaux | Non Choix trous    | Choix trous |     |
| 2. Tous V Tous V Stroke play - Net V O1 N Non Stroke play - Net Non E X                                                                                                    | 1.      | of Tous Q<br>Tous | ~ | Stroke play – Brut 🗸 🗸                        | V 01 A            | Stroke play - Brut | Oui         | e × |
|                                                                                                    | 2.      | ♂ Tous ♀<br>Tous  | ~ | Stroke play – Net 🗸 🗸                         | ✓ 01 ^            | Stroke play - Net  | Non         | e × |
|                                                                                                    | +       |                   |   |                                               |                   |                    |             |     |

le menu "choix trous" apparait dans l'onglet remise des prix, cliquez dessus pour faire apparaitre la sélection.

| jouter tour Supprimer le | tour P  | 'anneau d'envois à la F | FGolf RMS 9  | online : aperçu publication |                |                    |             |
|--------------------------|---------|-------------------------|--------------|-----------------------------|----------------|--------------------|-------------|
| Configuration Prépa      | aration | Tour 1 🔓 🛛 S            | itatistiques |                             |                |                    |             |
| réparation               |         | Modifier                |              |                             |                |                    |             |
| nnonce                   |         | Un seul prix par        | joueur No    | n                           |                |                    |             |
| aramètres de rapport     | >       | Prix spéciaux           | No           | on                          |                |                    |             |
| rganisation              |         | Choix trous             | 01           | i                           |                |                    |             |
| aramètres d'inscription  |         | choix croos             |              |                             |                |                    |             |
| Détails du tour          | >       | Tours                   | Séries       | Calcul                      | Nombre de prix | Nom du prix        | Choix trous |
| éries                    | >       | Tous                    | ىڭ Tous,     | Stroke play - Brut          | 1              | Stroke play - Brut | Oui         |
| hoix terrains dees       | >       | Tous                    | 🕷 Tous       | Stroke play - Net           | 1              | Stroke play - Net  | Oui         |
| emise des pux            | ~       |                         |              |                             |                |                    |             |
| Définition des prix      |         |                         |              |                             |                |                    |             |
|                          |         |                         |              |                             |                |                    |             |

Puis cliquer sur "modifier les trous" pour choisir les trous comptants pour votre compétition.

| ramble 27.11.2023                             | Club hố<br>GOLF H | <sup>te</sup><br>IOTEL DE MONT GI | RIFFON    |         |            |           |           |   |   |   |   |    |    |    |    |    |    |    |    |    |
|-----------------------------------------------|-------------------|-----------------------------------|-----------|---------|------------|-----------|-----------|---|---|---|---|----|----|----|----|----|----|----|----|----|
| jouter tour Supprimer le                      | tour Po           | anneau d'envois à la l            | FFGolf    | RMS 9   | online : a | perçu put | olication |   |   |   |   |    |    |    |    |    |    |    |    |    |
| Configuration Prépa                           | ration            | Tour 1 🔓                          | Statistiq | Jes     |            |           |           |   |   |   |   |    |    |    |    |    |    |    |    |    |
|                                               |                   |                                   |           |         |            |           |           |   |   |   |   |    |    |    |    |    |    |    |    |    |
| réparation                                    |                   | Modifier les t                    | trous     |         |            |           |           |   |   |   |   |    |    |    |    |    |    |    |    |    |
| Annonce                                       |                   | Tours                             |           |         |            |           |           |   |   |   |   |    |    |    |    |    |    |    |    |    |
| aramètres de rapport                          | >                 | Туре                              | Sélect    | ion des | trous      |           |           |   |   |   |   |    |    |    |    |    |    |    |    |    |
| Organisation                                  |                   |                                   |           |         |            |           |           |   |   |   |   |    |    |    |    |    |    |    |    |    |
| aramètres d'inscription                       |                   | Sélection de                      | s trous   | oués    |            |           |           |   |   |   |   |    |    |    |    |    |    |    |    |    |
| Détails du tour                               | >                 | Trous joués                       | 1         | 2       | 3          | 4         | 5         | 6 | 7 | 8 | 9 | 10 | 11 | 12 | 13 | 14 | 15 | 16 | 17 | 18 |
| éries                                         | >                 |                                   | ×         | ×       | ×          | ×         | ×         | × | × | × | × | ×  | ×  | ×  | ×  | ×  | ×  | ×  | ×  | ×  |
| hoix terrains / tees                          | >                 |                                   |           |         |            |           |           |   |   |   |   |    |    |    |    |    |    |    |    |    |
|                                               | ~                 |                                   |           |         |            |           |           |   |   |   |   |    |    |    |    |    |    |    |    |    |
| Remise des prix                               |                   |                                   |           |         |            |           |           |   |   |   |   |    |    |    |    |    |    |    |    |    |
| <b>temise des prix</b><br>Définition des prix |                   |                                   |           |         |            |           |           |   |   |   |   |    |    |    |    |    |    |    |    |    |

Sélectionner ensuite les trous joués en les cochant avec la souris, puis "enregistrer" (en bas à droite)

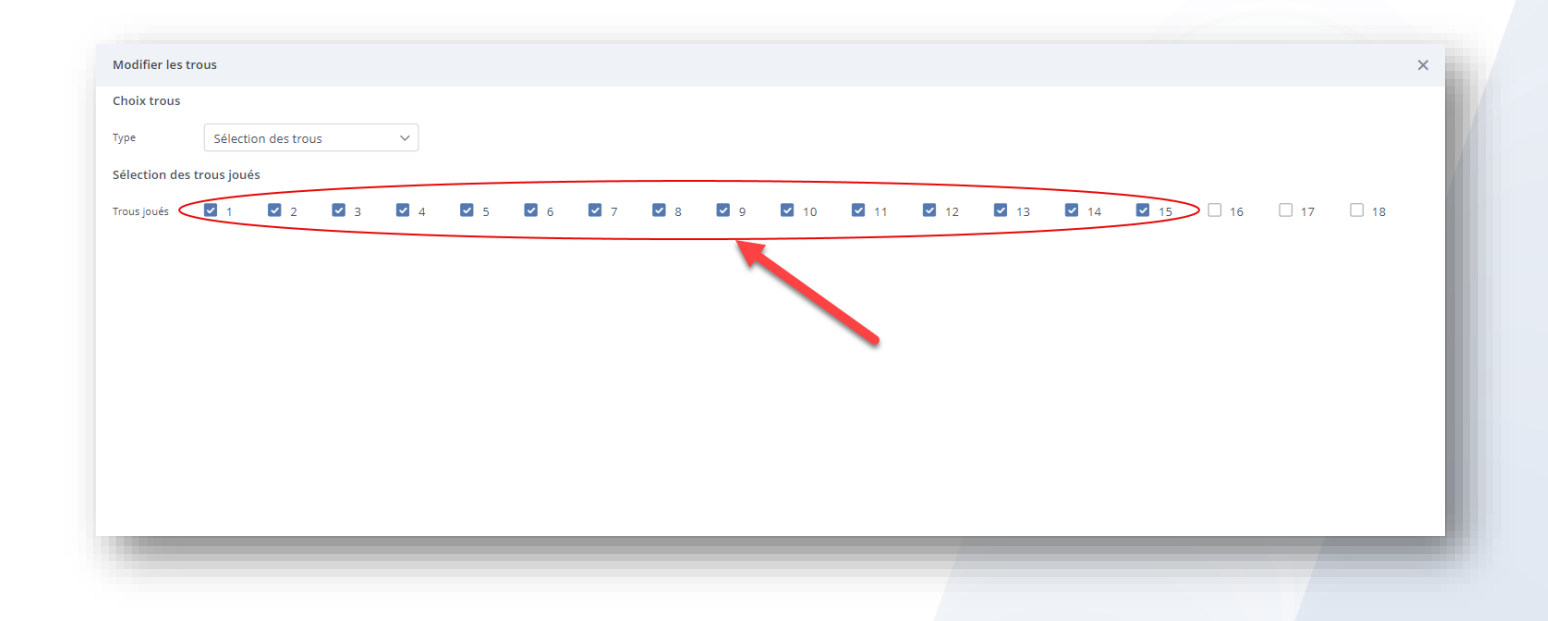

| rme de jeu Date             | Club hô |                      | DIFFON        |                |            |           |     |   |   |   |     |    |    |    |    |    |    |    |    |
|-----------------------------|---------|----------------------|---------------|----------------|------------|-----------|-----|---|---|---|-----|----|----|----|----|----|----|----|----|
| ramble 27.11.2023           | GOLFF   | IOTEL DE MONT G      | RIFFON        |                |            |           |     |   |   |   |     |    |    |    |    |    |    |    |    |
| Ajouter tour Supprimer le t | our Pa  | anneau d'envois à la | FFGolf RM     | S 9 online : a | iperçu put | blication | -   |   |   |   |     |    |    |    |    |    |    |    |    |
|                             |         |                      |               |                |            |           |     |   |   |   |     |    |    |    |    |    |    |    |    |
| Configuration Prépa         | ration  | Tour 1 🔓             | Statistiques  |                |            |           |     |   |   |   |     |    |    |    |    |    |    |    |    |
| Préparation                 |         | Modifier los         | trout         |                |            |           |     |   |   |   |     |    |    |    |    |    |    |    |    |
| ·                           |         | - Woullier les       | trous 7       |                |            |           |     |   |   |   |     |    |    |    |    |    |    |    |    |
| Annonce                     |         | Tours                |               |                |            |           |     |   |   |   |     |    |    |    |    |    |    |    |    |
| Paramètres de rapport       | >       | Туре                 | Sélection d   | es trous       |            |           |     |   |   |   |     |    |    |    |    |    |    |    |    |
| Organisation                |         | Célection de         | e troue loué  |                |            |           |     |   |   |   |     |    |    |    |    |    |    |    |    |
| Paramètres d'inscription    |         | Selection de         | s trous joues | ,              |            | -         |     |   |   |   | 4.0 |    | 10 | 10 |    |    |    |    |    |
| Détails du tour             | >       | Trous joués          |               | 3              | 4          | 5         | 6   |   | 8 | 9 | 10  | 11 | 12 | 13 | 14 | 15 | 16 | 17 | 18 |
| Séries                      | >       |                      | <u> </u>      | · ·            | ×          | Ť         | · · | • | Ť | Ť | ×   | ×  | Ť  | Ť  | •  | ~  |    | ~  | ^  |
| Choix terrains / tees       | >       |                      |               |                |            |           |     |   |   |   |     |    |    |    |    |    |    |    |    |
| Remise des prix             | $\sim$  |                      |               |                |            |           |     |   |   |   |     |    |    |    |    |    |    |    |    |
| Définition des prix         |         |                      |               |                |            |           |     |   |   |   |     |    |    |    |    |    |    |    |    |
|                             |         |                      |               |                |            |           |     |   |   |   |     |    |    |    |    |    |    |    |    |

les calculs pour votre compétition seront maintenant appliqués uniquement sur les trous sélectionnés.

## ATTENTION ! Il faudra mettre un "0" ou un score fictif dans la saisie des scores sur les trous neutralisés, sinon le joueur ou l'équipe auront un statut "résultat partiel" et n'apparaitra pas dans les résultats.

| Saisir score         |                                 |                                  |            |       |             |       | LES LACS HEURE TROU | 11 < > >                 |
|----------------------|---------------------------------|----------------------------------|------------|-------|-------------|-------|---------------------|--------------------------|
| Lire le résultat Non | Saisir depuis 1er trou joué Oui | Saisir score à 2 chiffres Non    |            |       |             |       | Cases vides         | Légende 🕻                |
| Trous                | 1 2 3 4                         | 5 6 7 8                          | 9 Aller 10 | 11 12 | 13          | 14 15 |                     | Aller Total              |
| > Joueur             | ACHARID Abdelhaq - 27 ABEHAS    | SSERA Dan - 39 HCP équipe - 15,0 | 1          | Coups | de pénalité | ~ 0 ^ | Normal ~            | Effacer les scores       |
| > Résultat équipe    |                                 |                                  | 4 36 4     | 4     |             | 4 4   | 4 Retor             | r Aller Total<br>3 36 64 |

Mettre "0" ou un score fictif (ici dans l'exemple les trous 17 et 18 sont neutralisés) :

| Trous             | 1 2 3 4 5 6 7 8 9 Aller 10                                  | 11 12 13 14 15 16 17 18 Retour Aller Total          |
|-------------------|-------------------------------------------------------------|-----------------------------------------------------|
| > Joueur          | ACHARID Abdelhaq - 27 ABEHASSERA Dan - 39 HCP équipe - 15,0 | Coups de pénalité V 0 ^ Normal V Effacer les scores |
| > Résultat équipe |                                                             |                                                     |

## **IMPORTANT**

Afin que la neutralisation fonctionne, vous devez réaliser votre sélection de trous en amont de la saisie des scores, si des scores sont renseignés pour les participants avant la neutralisation, elle ne sera pas prise en compte.

Si vous utiliser cette option, n'oubliez pas de paramétrer votre compétition en : "<u>ne compte pas pour l'index</u>" et, "ou" n'envoyer pas les scores (en refermant le tour par habitude avec le cadenas par exemple).

N.B : sur les cartes de scores, tous les trous apparaitront ainsi que les coups reçus sur chaque trou, nous n'avons pour le moment pas d'autres possibilités.